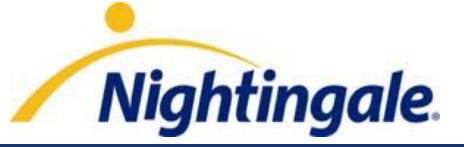

# How to Use OLIS

Confidential - For Nightingale and Client Use Only

MAY NOT BE DISTRIBUTED WITHOUT PRIOR WRITTEN CONSENT FROM NIGHTINGALE

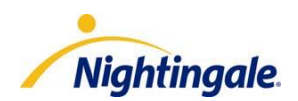

# **Table of Contents**

| DLIS Introduction          |
|----------------------------|
| Setting Up OLIS in NOD     |
| Jsing OLIS6                |
| Patient Query6             |
| Initial Provider Query12   |
| Automatic Provider Query15 |
| DLIS Query Activity Log16  |
| Support                    |

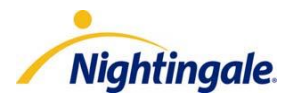

## **OLIS Introduction**

Ontario Laboratories Information System, or OLIS, is a cornerstone information system that connects hospitals, community labs, public health labs and practitioners to facilitate the secure electronic exchange of laboratory test orders and results. As a province-wide, integrated repository of tests and results, OLIS will contribute to fundamental improvements in patient care by providing practitioners with timely access to information that is needed at the time of clinical decision making.

OLIS currently receives lab results from the following:

Hospitals:

 Grey Bruce Health Services, Trillium Health Centre, Lakeridge Health Corporation and the University Health Network (together, these organizations represent 23 hospital sites).

Community laboratories:

- CML HealthCare Inc.
- Gamma-Dynacare Medical Laboratories
- LifeLabs LP

Recently, OLIS has also started receiving data from the following hospitals: Sunnybrook, St. Michael's, North York General and Southlake Regional Health Centre), as well as from labs: Alpha Labs and Public Health Lab.

**Note:** The physician query is not currently available through OLIS. Nightingale will notify you when it has been deployed.

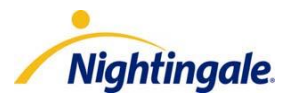

# Setting Up OLIS in NOD

 If you haven't done so already, your lead physician must complete and submit an OLIS application for your practice, visit <u>http://www.nightingalemd.ca/customercentre/olis/</u> for more information and to download the application forms (EHR Agreement and Practice Profile forms). The completed forms are to be submitted to <u>olis@nightingalemd.com</u>

**Note:** Only providers listed on the eHealth Practice Profile form will be registered for OLIS. If you have new providers you'd like to add after submitting the OLIS application please notify <u>olis@nightingalemd.com</u>

- 2) The OLIS feature must be activated for your Enterprise by Nightingale before you can start using OLIS. Nightingale will advise when your Enterprise is activated. If you are not sure if your Enterprise has been activated for OLIS please contact our Support Desk to verify.
- 3) Ensure the following OLIS Provider ID setup is completed in Nightingale On Demand **for each Provider**:

**Note:** Please reference the "Practitioner Extract" spreadsheet from the eHealth website to setup the OLIS Provider ID in NOD correctly: <a href="https://www.ehealthontario.ca/portal/server.pt/community/olis-emr\_information/2505">https://www.ehealthontario.ca/portal/server.pt/community/olis-emr\_information/2505</a>

If the OLIS Provider ID is not setup properly you will not be able to successfully run an OLIS query

- a) Log into your Nightingale On Demand account.
- b) In the Enterprise module, select the Providers menu and select Providers. The Manage Providers screen displays. Or in the System Setup module, select the Practice menu and select Providers.
- c) To set up providers for OLIS, select a provider.
- d) Scroll down and click **Add Provider Identifier** to add an identifier number for this provider. The Provider IDENTIFIERS screen displays.
  - Select Lab Codes in the Group drop-down field.
  - Select one of the following in the **Type** drop-down field.

OLIS Physician Lab Code OLIS Dentist Lab Code OLIS NP Lab Code OLIS Midwife Lab Code

- Enter the **Provider's CPSO number** <u>as documented on the "Practitioner Extract"</u> <u>spreadsheet from eHealth</u> into the **Provider IDENTIFIER** field.
- Click **Add**. The new number displays in the Identifiers section.
- Select **OLIS Provider Name** in the **Group** drop-down field.

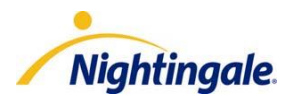

- Select **First Name** in the **Type** drop-down field
- Enter the **Provider's First Name** <u>as documented on the "Practitioner Extract" spreadsheet</u> <u>from eHealth</u> into the **Provider IDENTIFIER** field.
- Click Add. The First Name displays in the Identifiers section.
- Select Second Name in the Type drop-down field
- Enter the **Provider's Second Name** <u>as documented on the "Practitioner Extract"</u> <u>spreadsheet from eHealth</u> into the **Provider IDENTIFIER** field.
- Click Add. The Second Name displays in the Identifiers section.
- Select Last Name in the Type drop-down field
- Enter the **Provider's Last Name** <u>as documented on the "Practitioner Extract" spreadsheet</u> <u>from eHealth</u> into the **Provider IDENTIFIER** field.
- Click Add. The Last Name displays in the Identifiers section.
- e) Click Save to save the Provider OLIS setup.

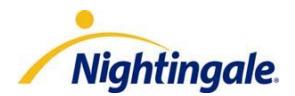

### Using OLIS

#### Overview

There are 3 types of queries that can be run in Nightingale On Demand

- a patient query
- an initial provider query
- an automated provider query

We cover each of these queries in the following pages.

#### Patient Query

A patient query can be done at any time on any patient that has the appropriate information in the patient demographics in Nightingale On Demand (Patient Health Card number and Date of Birth matches on OLIS side).

An advantage of the patient query is that you are able to pull the patient's lab results for labs that you did not order. This is especially useful if a new patient joined your practice. The only mandatory field that needs to be entered to run a patient query is the "Date From" field. All other fields are optional.

To run a patient query

- 1. In the **Patients** module, select **Registration** and click **Select**.
- 2. Search for the patient you'd like to run the patient query on.
- 3. Ensure the Active Provider (indicated in top right corner of the NOD application) is a provider that has been setup for OLIS. If not, change the active provider to one that is setup for OLIS.
- 4. Click on the Reports menu, then Lab Reports
- 5. Click on the **Options** button, then **Query OLIS Repository**

**Note:** If the active provider is not setup for OLIS in NOD, the "Query OLIS Repository" option will not be visible.

6. Complete the necessary fields for your patient query (The "Date From" field is a mandatory field. All other fields are optional).

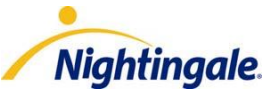

| Refresh Filter       | Clear Filter File Sign & Fi | ile Clear Search                           | \$ |
|----------------------|-----------------------------|--------------------------------------------|----|
| Query OLIS Repos     | itory                       |                                            |    |
| Ordered Date 🔻       | Date From DD/MM/YYY         | Y*     Date To     Search                  |    |
| Ordering Provider    | -                           | Attending Provider 🗸 🗸                     |    |
| Admitting Provider   | -                           | Copied-to Provider 🔹                       |    |
| Reporting Laboratory | ^                           | Exclude Reporting Lab                      |    |
| Consent Override     |                             |                                            |    |
| Test Result Code     |                             | • Starts with the word • Contains the word |    |
|                      |                             |                                            |    |
| Lab Tests            |                             | Query Fields                               |    |
|                      |                             | Add>                                       |    |
|                      |                             |                                            | -  |

- a) Search by Order Date, or by Observation Date which is the day it resulted.
- b) The **Date From** field is a mandatory field that must be completed. All other fields are optional.
- c) You can run your search based on any provider that is setup in your Nightingale account as the "Ordering Provider", "Attending Provider", "Admitting Provider", or "Copied-To Provider".

**Note:** If the requesting provider is not setup for OLIS in NOD and you try to run a patient query with that provider as the active provider, you will receive an error message stating" The requesting provider is not recognized by OLIS with Reference #"

d) The **Reporting Laboratory** field allows you to select a particular lab to include in your search.

| OLIS | Facility Num  | ber Search |       |                    | _ |
|------|---------------|------------|-------|--------------------|---|
| OLI  | S Facility Nu | mber       |       |                    |   |
|      | Facility      | Name CML   |       |                    |   |
| Sear | rch Favori    | tes        | Clear | Close Window       |   |
| OLIS | 5 Facility Nu | mber Resul | ts    |                    | _ |
| A    | dd To Fav.    | Number     |       | Name               |   |
|      |               |            |       |                    | _ |
|      | Add           | 3000       | C     | ML HealthCare Inc. |   |
|      | Add           | 3001       | C     | ML HealthCare Inc. |   |
|      | Add           | 3025       | C     | ML HealthCare Inc. |   |
|      | Add           | 3026       | C     | ML HealthCare Inc. |   |
|      | Add           | 3044       | C     | ML HealthCare Inc. |   |
|      | Add           | 3045       | C     | ML HealthCare Inc. |   |
|      | Add           | 3046       | C     | ML HealthCare Inc. |   |
|      |               |            |       |                    | • |

- e) The **Exclude Reporting Laboratory** field allows you to select a particular lab to exclude from your search.
- f) The Test Result Code field allows you to search for specific test results.
  - a. Start typing a test name in the field
  - b. The types of lab tests will automatically appear

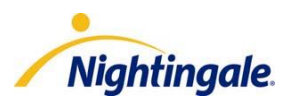

c. Add the lab tests by selecting the test and clicking **Add** to include them in your search

| Ordered Date 👻                                                                                  | Date From           | ^ DD/MM/YYY           | Y * Date To DD/MM/YYY                                                                                                    | r             |
|-------------------------------------------------------------------------------------------------|---------------------|-----------------------|----------------------------------------------------------------------------------------------------|---------------|
| Ordering Provider                                                                               |                     | •                     | Attending Provider                                                                                                    |               |
| Admitting Provider                                                                              |                     | -                     | Copied-to Provider                                                                                                    |               |
| Reporting Laboratory                                                                            |                     | ^                     | Exclude Reporting Lab                                                                                                    | ^             |
| Consent Override                                                                                |                     |                       |                                                                                                    |               |
|                                                                                                 |                     |                       |                                                                                                    |               |
| Test Result Code                                                                                | INR                 |                       | Starts with the word ○ Contact     Contact     Contact | ains the word |
| Test Result Code<br>Lab Tests                                                                   | INR                 |                       | Starts with the word C Conta<br>Query Fields                                                                                                    | ins the word  |
| Test Result Code Lab Tests INR XXX Qn                                                           | INR                 |                       | © Starts with the word C Conta<br>Query Fields<br>Add> INR Bld Qn                                                                                                    | ins the word  |
| Test Result Code<br>Lab Tests<br>INR XXX Qn<br>INR Bld Qn<br>INR p heparin adsor<br>INR BldC Qn | INR<br>ption PPP Qn | <ul> <li>R</li> </ul> | Starts with the word C Conta      Query Fields      INR Bid Qn  emove <                                                                                                    | ins the word  |

- 7. Once you've selected the required fields click **Search**
- 8. The Total Results displays at the bottom half of the screen. For example "Total :0/21"
- 9. The application refreshes every 15-30 seconds, but you can also click the **Refresh** button to refresh the screen. This may need to be done a few times until all the reports are displayed as it takes time to process.
- 10. You will see the results of the search in the bottom half of the screen.
- 11. If you would like to search again click **Clear Search** to start over.
- 12. Once you've run your search you are able to filter through the search results by clicking the Filter button at the top of the page and you will be presented with a window that allows you to select filter criteria.

| Filter Parameter  | s                                                       |
|-------------------|---------------------------------------------------------|
| Filed Date        | From DD/MM/YYYY To DD/MM/YYYY                           |
| Collecton Date    | From         DD/MM/YYYY           To         DD/MM/YYYY |
| Report Status     |                                                         |
| Laboratory        | <u>^</u>                                                |
| Category          |                                                         |
| Test              |                                                         |
| Ordering Provider |                                                         |
|                   |                                                         |
|                   |                                                         |
|                   | Filter Cancel                                           |

#### Note: The filtered results are text based.

- 13. Click **Clear Filters** to clear the selected filters, all the results will be displayed again based on your search criteria and you can filter again.
- 14. To view a lab result, click on the patient name hyperlink to open the result for review

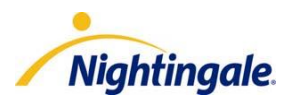

- 15. To File lab reports in a patient's chart
  - a. Click on the checkbox next to the report(s) to select them.
  - b. Select **File** to file the report(s) in the "Unsigned" lab report section of the patient's chart.
- 16. To Sign & File lab reports in a patient's chart
  - a. Click on the checkbox next to the report(s) to select them
  - b. Select **Sign and File** to file the report(s) in the "Signed Off" lab report section of the patient's chart.

#### 17. Consent Override option.

Patients are able to block their data, remove consent, or require consent from a provider to access the patient data through OLIS. A patient can remove consent at a test result level or a report level as a whole. The providers will be identified on the patient lab reports themselves. If you are not one of the ordering, attending, admitting, or copy-to provider then you will not see that result unless the patient gives you specific consent.

You can send a consent override by selecting the **Consent Override** check box, click **Search** and a window will appear to allow you to choose whether you received consent from the patient or substitute decision maker. This activity is tracked through the OLIS Query Audit Log.

| -                    |                                                                            |
|----------------------|----------------------------------------------------------------------------|
| Refresh Filter       | Clear Filter File Sign & File Clear Search                                 |
| Query OLIS Repos     | sitory                                                                     |
| Ordered Date 🔻       | Date From 01 01 2011 Date To DD/MM/YYYY * Date To DD/MM/YYYY               |
| Ordering Provider    | ▼ Attending Provider                                                       |
| Admitting Provider   | Copied-to Provider                                                         |
| Reporting Laboration | Exclude Reporting Lab                                                      |
| Consent Override     |                                                                            |
| Test Result Code     | 2 Webpage Dialog                                                           |
|                      |                                                                            |
| Lab Tests            |                                                                            |
|                      | This will override the patient consent directive with the consent of the:  |
|                      | CPatient                                                                   |
|                      | C Substitution Decision Maker                                              |
|                      |                                                                            |
|                      |                                                                            |
|                      |                                                                            |
|                      | OK Cancel                                                                  |
|                      |                                                                            |
|                      | https://webcastgqa03m/nic/reuse/pc 🗣 Local intranet   Protected Mode: On 🔒 |
|                      |                                                                            |

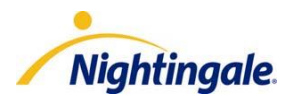

If the patient removed consent at the report level, the provider will see a message on the search screen when they run a search indicating "There were results that were not returned to you, ask for consent if you want to view them".

#### Example: Before Consent Override

|     | Patient                    | Filed Date      | Collection<br>Date | Report<br>Status          | Laboratory             | Category       | Ordering<br>Provider                                 |
|-----|----------------------------|-----------------|--------------------|---------------------------|------------------------|----------------|------------------------------------------------------|
| War | ning: The pa<br>be resubmi | tient has block | ced access to      | his/her lab<br>nce No: 17 | oratory informa<br>765 | tion. If appro | priate, the query                                    |
|     | JAGGAR<br>RXXMMXXM         | Aug 24, 2011    | Oct 4, 2010        | F                         | OLIS                   | Chemistry      | ClinicalViewer14,<br>Physician<br>(MD #<br>10000044) |
|     | IAGGAR<br>RXXMMXXM         | Aug 24, 2011    | Oct 2, 2010        | F                         | OLIS                   | Chemistry      | ClinicalViewer6,<br>Physician<br>(MD #<br>10000036)  |
|     |                            |                 | т                  | otal record               | (s):2                  |                |                                                      |

#### **Example: After Consent Override**

| Patient                                 | Filed Date   | Collection<br>Date | Report<br>Status | Laboratory | Category   | Ordering<br>Provider                                 | * |
|-----------------------------------------|--------------|--------------------|------------------|------------|------------|------------------------------------------------------|---|
|                                         | Aug 24, 2011 | Oct 11, 2010       | F                | OLIS       | Chemistry  | ClinicalViewer14,<br>Physician<br>(MD #<br>10000044) |   |
| □<br><u> IAGGAR</u><br><u> RXXMMXXM</u> | Aug 24, 2011 | Oct 4, 2010        | F                | OLIS       | Hematology | ClinicalViewer14,<br>Physician<br>(MD #<br>10000044) |   |
|                                         | Aug 24, 2011 | Oct 2, 2010        | F                | OLIS       | Chemistry  | ClinicalViewer6,<br>Physician<br>(MD #<br>10000036)  |   |
|                                         |              | Тс                 | tal record       | (s):3      |            |                                                      |   |

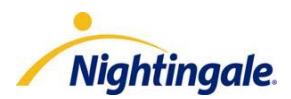

If the patient removed consent at the test level the provider will receive a message on the report indicating "there were results that were not returned to you because of the consent from the patient. DO NOT DISCLOSE WITHOUT EXPLICIT PATIENT CONSENT. Each of the results that were blocked will also be identified.

#### Example: Before Consent Override

|                   | HEMATOLOG | Y    |                    |
|-------------------|-----------|------|--------------------|
| TEST NAME         | RESULT    | FLAG | REFERENCE<br>RANGE |
| HEMOGLOBIN        |           |      |                    |
| Hemoglobin; Blood | 110       | L    | 130-180 g/L        |

#### Example: After Consent Override

|                   | HEMATOLOGY                 |                 |                    |       |
|-------------------|----------------------------|-----------------|--------------------|-------|
| TEST NAME         | RESULT                     | FLAG            | REFERENCE<br>RANGE | UNITS |
| HEMOGLOBIN        |                            |                 |                    |       |
| Hemoglobin; Blood | 110                        | L               | 130-180            | g/L   |
| TEST NAME         | RESULT                     | FLAG            | REFERENCE<br>RANGE | UNITS |
| HEMATOCRIT(Do     | Not Disclose Without Expli | cit Patient Cor | isent)             |       |
| Hematocrit; Blood | 43                         | Ν               | 40-52              |       |

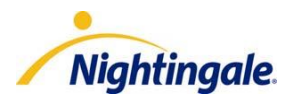

#### Initial Provider Query

The initial provider query allows a provider one chance to download information into NOD over a previous period of time. For example, a provider can download lab results for the last 6 months and graph those results.

This query is in real time and pulls the information into NOD. The query is only looking for results where the provider is the ordering, attending, admitting, or copy-to provider. , From the search results that are returned, you can choose which results you want to download into NOD.

**Note:** The physician query is not currently available through OLIS. Nightingale will notify you when it has been deployed.

To run the initial provider query

- 1. In the Office Action module, select Administration and click Review Reports.
- 2. If you have not previously run the initial provider query you will see "OLIS Status: Click HERE to run provider initial query and start Automatic downloads" at the top of the screen. Click the "HERE" hyperlink.

Filed Reports (To Be Signed Off) For: ClinicalViewer2, Physician -

**OLIS Status:** Click <u>HERE</u> to run provider initial query and start Automatic downloads.

#### 3. A "Start Initial OLIS Query" window will appear

In the **Order Date From** field enter the past date in which you want to start searching for results from. Then click **Search** to begin the query. This search only finds reports where you were the ordering provider, attending provider, admitting provider, or copy-to provider on report.

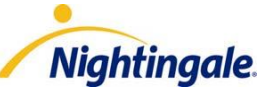

| 🥭 Webpage Dialog                                                                                                    |                                  |                                |                             | (arrest)                 | -                    |                                    |                | x |
|----------------------------------------------------------------------------------------------------|----------------------------------|--------------------------------|-----------------------------|--------------------------|----------------------|------------------------------------|----------------|---|
| Refresh Filter                                                                                                    | Clear Filter                     | Sign & File                    |                             |                          |                      |                                    |                |   |
| Start Initial OLIS                                                                                                    | Query                            |                                |                             |                          |                      |                                    |                |   |
| Upon completion o                                                                                                    | f the initial query, C           | LIS reposito)<br>sele          | ry will be p<br>acted provi | olled every 30<br>der.   | minutes to           | o obtain lab re                    | esults for the |   |
| Provider<br>Ordered Date From                                                                                                    | ClinicalViewer2, Ph<br>12 7 2010 | ordere                         | d Date To                   | ,                        | ^                    | Search                             |                |   |
|                                                                                                    | DD/MM/YYYY                       |                                |                             | DD/MM/Y                  | YYY                  | <b>.</b>                           |                |   |
|                                                                                                    |                                  |                                |                             |                          |                      |                                    |                |   |
| Matched Patient                                                                                                    | Results                          |                                |                             |                          |                      |                                    |                |   |
| <u>Patient</u> <u>HCN</u>                                                                                                    | Collection<br>Date               | <u>Report</u><br><u>Status</u> | <u>Lab</u>                  | <u>Category</u>          | <u>Test</u>          | <u>Ordering</u><br>Provider        | <u>Role</u>    |   |
|                                                                                                    | ant Poculte                      |                                |                             |                          |                      |                                    |                |   |
| Un-matched Pati                                                                                                    | ent Results                      |                                |                             |                          |                      |                                    |                |   |
| Un-matched Patient HCN                                                                                                    | Collection<br>Date               | <u>Report</u><br><u>Status</u> | <u>Lab</u>                  | <u>Category</u>          | <u>Test</u>          | <u>Ordering</u><br>Provider        | <u>Role</u>    |   |
| Description of the second second seco | Collection<br>Date<br>Total m    | Report<br>Status<br>atched and | <u>Lab</u><br>unmatch       | Category<br>ed record(s) | <u>Test</u><br>: 0/0 | <u>Ordering</u><br><u>Provider</u> | <u>Role</u>    |   |
| Un-matched Patient       Patient       HCN                                                                                                    | Collection<br>Date<br>Total m    | Report<br>Status<br>atched and | <u>Lab</u><br>unmatch       | Category<br>ed record(s) | <u>Test</u><br>: 0/0 | <u>Ordering</u><br><u>Provider</u> | <u>Role</u>    |   |

**Note:** The initial provider query can only be run one time. It is important to choose to download a previous period of time that brings your reports up to date.

- 4. When the search is complete the results will be displayed under Matched and Un-matched Patient Results. Click the checkbox beside the report(s) to select them and click Sign and File to file the report(s) in the "Signed Off" lab report section of the patient's chart. If the report is Un-matched you will also need to select the patient that the report belongs to before it is Signed Off.
- 5. Once you've run your search you are able to filter through the search results by clicking the **Filter** button at the top of the page and you will be presented with a window that allows you to select filter criteria.

| To     DD/MM/YYYY       Iecton Date     From     DD/MM/YYYY       To     DD/MM/YYYY       To     DD/MM/YYYY       oort Status     DD/MM/YYYY       oort Status     Image: Constraint of the state of the state of the stat                                                                                                    | d Date          | From DD/MM/YYYY |
|----------------------------------------------------------------------------------------------------|-----------------|-----------------|
| Iecton Date     From     DD/MM/YYYY       To     DD/MM/YYYY       oort Status     DD/MM/YYYY       ooratory     Image: Compare the state of the state of the state                                                                                                    |                 | То ^ DD/MM/YYYY |
| To DD/MM/YYYY Doort Status Dooratory Dooratory | lecton Date     | From DD/MM/YYYY |
| bort Status   boratory   begory   st   lering Provider                                                                                                    | lecton bate     | То ОД/ММ/ҮҮҮҮ   |
| egory  egory et  et  et  et  et  et  et  et  et  et                                                                                                    | oort Status     |                 |
| egory st st st st st st st st st st st st st                                                                                                    | oratory         | ^               |
| it lering Provider                                                                                                    | egory           |                 |
| lering Provider                                                                                                    | t               |                 |
|                                                                                                    | lering Provider |                 |
|                                                                                                    |                 |                 |

**Note:** The filtered results are text based.

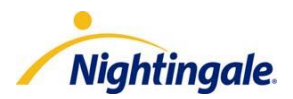

- 6. Click **Clear Filters** to clear the selected filters; all the results will be displayed again based on your search criteria.
- 7. Once the initial query has been run, you will see a message at the top of the screen indicating the time of last download and the time of the next download.

| File                                                                                                    | Filed Reports (To Be Signed Off) For: ClinicalViewer1, Physician - |              |                                  |                                |                   |                 |                                    |  |  |
|----------------------------------------------------------------------------------------------------|--------------------------------------------------------------------|--------------|----------------------------------|--------------------------------|-------------------|-----------------|------------------------------------|--|--|
| OLIS Status: Last download: 6:33 PM; Next download: 7:03 PM; Click <u>HERE</u> to download now.<br>Laboratory Reports: |                                                                    |              |                                  |                                |                   |                 |                                    |  |  |
|                                                                                                    | ∧ <u>Patient</u>                                                   | Filed Date   | <u>Collection</u><br><u>Date</u> | <u>Report</u><br><u>Status</u> | <u>Laboratory</u> | <u>Category</u> | <u>Ordering</u><br><u>Provider</u> |  |  |
|                                                                                                    | ! White, Winter<br>New<br>in report: White Jr,<br>Dr Winter        | Jun 18, 2012 | Oct 4, 2010                      | Correction                     | OLIS              | Culture         |                                    |  |  |

At this point the download will occur automatically every 30 minutes. There is no ability to change that. This will only start after the initial query has been completed.

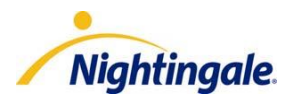

#### Automatic Provider Query

The automatic provider query occurs every 30 minutes. However, there is an option to download manually before the 30 minute automatic download occurs if a provider wanted to see if they have received a lab result.

**Note:** The physician query is not currently available through OLIS. Nightingale will notify you when it has been deployed.

To run the automatic provider query

- 1. In the Office Action module, select Administration and click Review Reports.
- 2. You will see "OLIS Status: last download time, Next download time; Click HERE to download now". Click HERE.

| Filed Reports (To Be Signed Off) For: ClinicalViewer1, Physician 🔹                              |                                                             |              |                                  |                                |                   |                 |                                    |  |
|-------------------------------------------------------------------------------------------------|-------------------------------------------------------------|--------------|----------------------------------|--------------------------------|-------------------|-----------------|------------------------------------|--|
| OLIS Status: Last download: 6:33 PM; Next download: 7:03 PM; Click <u>HERE</u> to download now. |                                                             |              |                                  |                                |                   |                 |                                    |  |
| Lal                                                                                             | Laboratory Reports:                                         |              |                                  |                                |                   |                 |                                    |  |
|                                                                                                 | ∧ <u>Patient</u>                                            | Filed Date   | <u>Collection</u><br><u>Date</u> | <u>Report</u><br><u>Status</u> | <u>Laboratory</u> | <u>Category</u> | <u>Ordering</u><br><u>Provider</u> |  |
|                                                                                                 | I White, Winter<br>New<br>in report: White Jr,<br>Dr Winter | Jun 18, 2012 | Oct 4, 2010                      | Correction                     | OLIS              | Culture         |                                    |  |

3. A window will appear and allow you to select the provider(s) you want to download for. Select the provider(s) and click **Add** to select the provider(s).

| LIS Provider(s)                                                                                                    | Selected Provider(s)    |
|----------------------------------------------------------------------------------------------------|-------------------------|
| Adam Arquette<br>Brandon Brolin<br>Srian Gibson<br>Christian Cruz<br>Jan Dalton<br>David Dolittle<br>Jonald Doless<br>Gm Kimble | Add> Add All>    Remove |
| arry Livingstone<br>Iarcus Welby                                                                                                | < Remove All            |

4. Click **Start**. Download will begin immediately downloading any results into the patient's chart as unsigned. The OLIS Status will also be updated with the Last download time, and Next download time.

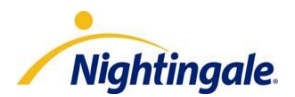

OLIS activity can be tracked using the Activity Log in Nightingale On Demand. The activity log can be searched by provider, user, or type of query

To access the Activity Log

1. In the Enterprise Module, select Users, select Activity Log, click OLIS Query

| OLIS Query - Activity Log |                           |                 |                           |                            |                 |                               |            |        |        |  |
|---------------------------|---------------------------|-----------------|---------------------------|----------------------------|-----------------|-------------------------------|------------|--------|--------|--|
| From                      | 12 7 2011 ^ DD/M          |                 | DD/MM                     | / <b>YYYY</b> *            | То              | 13 7 2012 <b>DD/MM/YYYY</b> * |            |        |        |  |
| Provider                  | Physician ClinicalViewer1 |                 | •                         | Туре                       | All             |                               |            |        |        |  |
| User                      | Marcus Welby              |                 | •                         |                            | Search          |                               |            |        |        |  |
| Date                      | Time                      | User            |                           | Туре                       | Provider        | Patient                       | Start Time | Status |        |  |
| Sep 12, 2011              | 8:14 PM                   | Marcus<br>Welby | Patient<br>Query          | Physician<br>ClinicalViewe | Angel,Av<br>er1 | ril                           |            |        | $\sim$ |  |
| Nov 15, 2011              | 6:23 PM                   | Marcus<br>Welby | Provider<br>Init<br>Query | Physician<br>ClinicalViewe | er1             |                               |            |        |        |  |
| Feb 16, 2012              | 6:03 PM                   | Marcus<br>Welby | Patient<br>Query          | Physician<br>ClinicalViewe | Abbott,Al       | bigail                        |            |        |        |  |
| Apr 9, 2012               | 5:08 PM                   | Marcus<br>Welby | Patient<br>Query          | Physician<br>ClinicalViewe | White,Wi        | nter                          |            |        |        |  |
| Apr 12, 2012              | 1:33 AM                   | Marcus<br>Welby | Patient<br>Query          | Physician<br>ClinicalViewe | White,Wi        | nter                          |            |        |        |  |
| Apr 12, 2012              | 5:42 PM                   | Marcus<br>Welby | Patient<br>Query          | Physician<br>ClinicalViewe | White,Wi        | nter                          |            |        |        |  |
| Apr 12, 2012              | 7:31 PM                   | Marcus<br>Welby | Patient<br>Query          | Physician<br>ClinicalViewe | White,Wi        | nter                          |            |        |        |  |
|                           |                           |                 |                           |                            |                 |                               |            |        |        |  |

**Note:** The "!" column indicates if consent was given to view lab results.

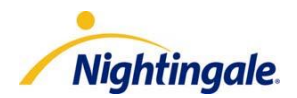

## Support

If you have any questions regarding using OLIS please contact our Support Desk at 1-888-207-4422 or via email <u>support@mynightingalemd.com</u>.